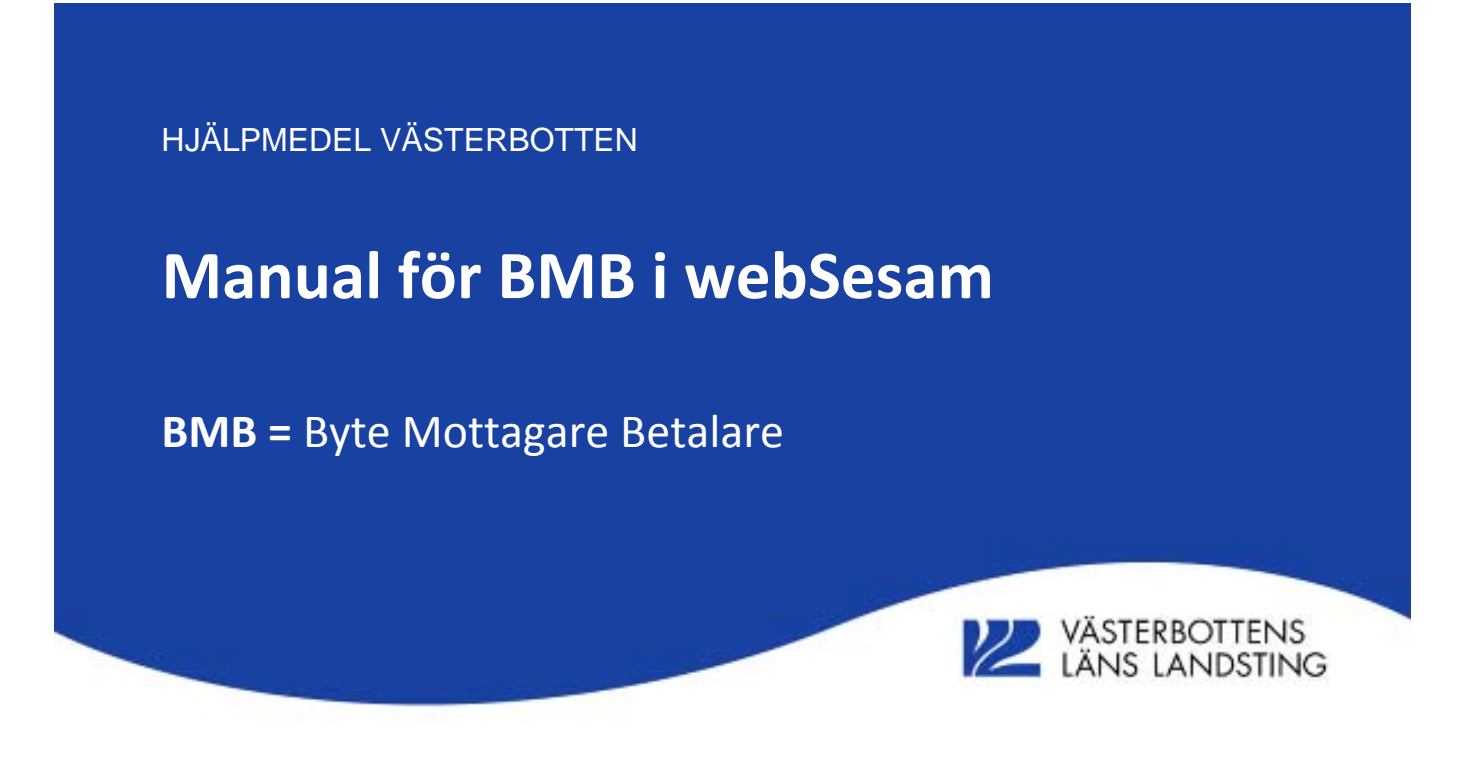

Manualen beskriver hur du använder funktionen Byte Mottagare Betalare, BMB i webSesam.

# Innehåll:

| Introduktion BMB – Byte mottagare/betalare                                | Sid. 2  |
|---------------------------------------------------------------------------|---------|
| Lämna ut hjälpmedel från ditt förråd till brukare                         | Sid. 2  |
| Återta ett hjälpmedel från en brukare till ditt förråd                    | Sid. 5  |
| Flytta ett hjälpmedel från en brukare till en annan brukare               | Sid. 7  |
| Fel brukare fick hjälpmedlet                                              | Sid. 8  |
| Betalaren blev fel och du vill ändra till ett av dina andra arbetsställen | Sid. 8  |
| Överlåta uppföljnings-/betalningsansvar för hjälpmedel                    | Sid. 9  |
| Godkänn uppföljnings-/betalningsansvar (kvittera BMB)                     | Sid. 10 |
| Godkänn inte uppföljnings-/betalningsansvar (kvittera BMB)                | Sid. 11 |

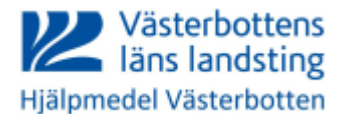

### Introduktion BMB – Byte mottagare/betalare

När du är förskrivare och något av dina arbetsställen är betalare.

BMB kan du göra via individkortet eller via länken Hjälpmedel.

Är det ett hjälpmedel du vill flytta/byta betalare på kan du med fördel gå via individkortet. Har du flera individer som du vill flytta/byta betalare på är det bästa att gå via länken Hjälpmedel, där kan du välja flera hjälpmedel på samma gång.

Följande exempel utgår vi från länken Hjälpmedel.

#### Lämna ut hjälpmedel från ditt förråd till brukare

| 12             | VÄSTERBOTTEN<br>LÄNS LANDSTI   | NS **** TEST **** HM<br>NG Tes                                       | VVLL <i>web</i> SESAM<br>stförskrivare | <u>Info</u><br>Man | rmation<br>waler: <u>Manual Sesam</u> | Manual eFaktura | <u>Skriv ut</u><br><u>Manual avvikelse/reklamation</u> | <u>Hiālo</u><br>Kundid betalarid bok: | <u>Avsluta</u><br>stavsordning <u>Test</u> |
|----------------|--------------------------------|----------------------------------------------------------------------|----------------------------------------|--------------------|---------------------------------------|-----------------|--------------------------------------------------------|---------------------------------------|--------------------------------------------|
| Vården         | het 🗸                          | 10147                                                                | Sök Namn                               |                    | <u>Bureå Häls</u>                     | ocentral        |                                                        |                                       |                                            |
| Endast         | individer                      |                                                                      | Gatuad<br>Postort<br>Telefon           | ress<br>t          | Nygatan 9<br>93251 BUF<br>0910-7709   | ь<br>REÂ<br>960 |                                                        |                                       |                                            |
| <u>Återläm</u> | nade hjälpmedel <u>Beställ</u> | Registrerade ao BMB Hämtord                                          | er Komponenter på väg                  |                    |                                       |                 |                                                        |                                       |                                            |
| Pos            | Artikel                        | Benämning                                                            | Individ                                | Ord.datum          | 1                                     | Antal           | Lev.datum                                              | Antal                                 | Hämtorder                                  |
| 1              | <u>18628</u>                   | Släpbromsar / levereras i par;<br>C-O;Rebel;C-O RA/GB;Rebel<br>RA/GB |                                        | 2015-05-05         | :                                     | L               |                                                        | 0                                     | Nej                                        |
| 2              | <u>10859</u>                   | Tippbräda Elektrisk, 2-Delad,<br>Bredd 70 Cm                         | 413031                                 | 2015-03-18         | :                                     | L               | 2015-03-18                                             | 1                                     | Nej                                        |
| 3              | <u>13756</u>                   | Uno 102EE                                                            | 703213                                 | 2015-03-18         | :                                     | L               | 2015-03-18                                             | 1                                     | Nej                                        |
| 4              | <u>11497</u>                   | Korg Carl-Oskar, Rebel, C-O<br>RA/GB och Rebel RA/GB.                |                                        | 2015-03-17         | 3                                     | 3               | 2015-03-20                                             | 3                                     | Nej                                        |
| 5              | 11418                          | Rollator Carl-Oskar 62 Sex-pack                                      | 737770                                 | 2015-03-17         |                                       | L               | 2015-03-20                                             | 1                                     | Nej                                        |
| 6              | 11418                          | Rollator Carl-Oskar 62 Sex-pack                                      | 737772                                 | 2015-03-17         | :                                     | L               | 2015-03-20                                             | 1                                     | Nej                                        |

- Ändra till vårdenhet och ange ditt förråds kundnr
- Klicka på sök
- Klicka på länken BMB

| Spara and<br>Mottagare<br>Namn<br>Ny förskrivare<br>Förskrivare/b<br>BMB-datum | Ingama Avbryt<br>10142<br>Bureš Halsocentral<br>Vir gottagare<br>eställare tostf Patient V (2016-05-16 | Meddelande                 | Ĵ       |       |     |   |
|--------------------------------------------------------------------------------|----------------------------------------------------------------------------------------------------|----------------------------|---------|-------|-----|---|
| Artikel                                                                        | Benämning                                                                                              | Nuvar. betalare            | Individ | Antal | Тур |   |
| 10780                                                                          | Bentränare Inkl Golvplattor                                                                            | 10147 - Bureâ Halsocentral | 513420  | 1     | н   |   |
| 13756                                                                          | Uno 102EE                                                                                              | 10147 - Bureå Hälsocentral | 703213  | 1     | н   |   |
| 11418                                                                          | Rollator Carl-Oskar 62 Sex-pack                                                                        | 10147 - Bureå Hälsocentral | 702914  | 1     | н   | 1 |

- Ändra Ny mottagare till Patient och ange brukarens personnummer
- Välj hjälpmedel genom att markera i rutan
- Klicka på Spara ändringarna

| Spara i<br>Mottagare<br>Namn | indringarna Avbryt Verkstall<br>10147<br>Bureå Halsocentral |              |              |                            |         |       |     |  |
|------------------------------|-------------------------------------------------------------|--------------|--------------|----------------------------|---------|-------|-----|--|
| Ny förskriva                 | are/betalare                                                | Ny mottagare |              | Meddelande                 |         |       |     |  |
| BMB-datum                    | 2016-05-16                                                  | Patient      | 190808080808 |                            | ¢       |       |     |  |
| Förskrivare                  | /beställare testf                                           | Mottagare    | 190608080808 |                            |         |       |     |  |
| Kund/lever<br>Betalare       | ansadress 10585 Rehabcentrum Sk<br>10585 Rehabcentrum Sk    | Namn         | Åttan test   |                            |         |       |     |  |
| Artikel                      | Benämning                                                   |              |              | Nuvar. betalare            | Individ | Antal | Тур |  |
| 10780                        | Bentränare Inkl Golvplattor                                 |              |              | 10147 - Burea Halsocentral | 513420  | 1     | н   |  |
| 13756                        | Uno 102EE                                                   |              |              | 10147 - Bureå Hälsocentral | 703213  | 1     | н   |  |
| 11418                        | Rollator Carl-Oskar 62 Sex-pack                             |              |              | 10147 - Bureå Hälsocentral | 702914  | 1     | н   |  |

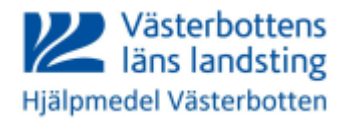

Om du har flera arbetsställen registrerat på dig i Sesam föreslås alltid din "standard"- arbetsplats som betalare. I detta läge kan du inte ändra betalaren så klicka på Verkställ.

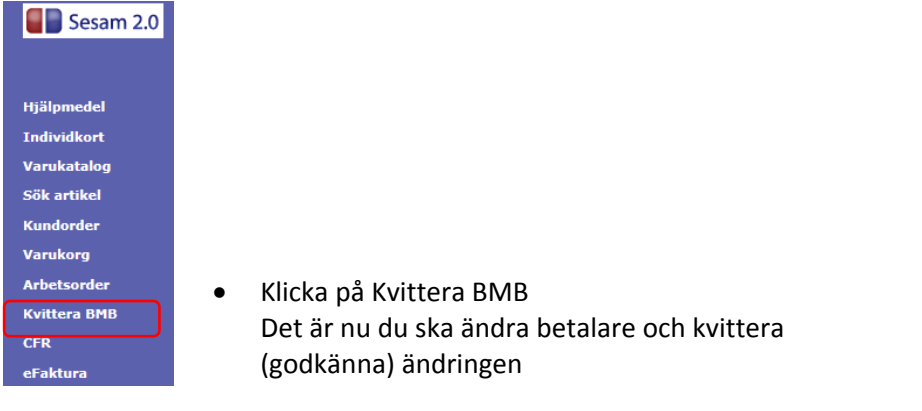

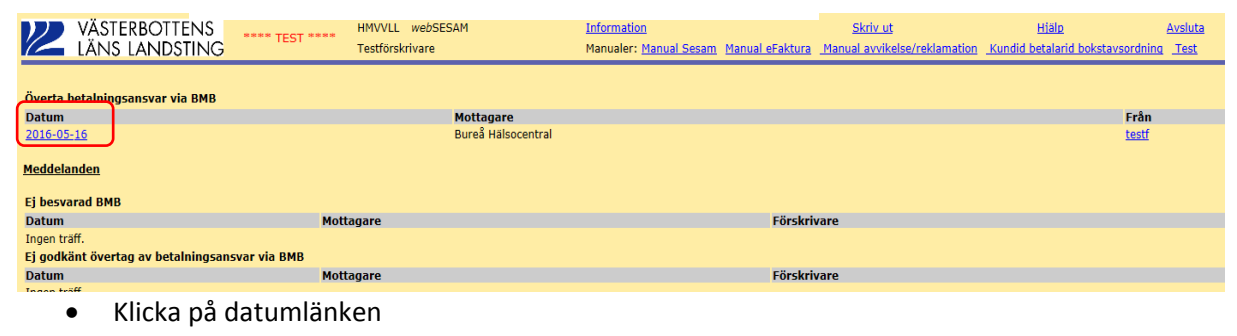

| Z VÄSTERI<br>LÄNS LA                                      | BOTTENS **** TEST ****                                       | HMVVLL <i>web</i> SESAM<br>Testförskrivare | <u>Information</u><br>Manualer: <u>Manual Sesam</u> | <u>Skriv ut</u><br><u>Manual eFaktura</u> <u>Manual avvikelse/re</u>           | <u>Hiälp</u><br>eklamation <u>Kundid betalarid</u> | <u>Avsluta</u><br>bokstavsordning <u>Test</u> |
|-----------------------------------------------------------|--------------------------------------------------------------|--------------------------------------------|-----------------------------------------------------|--------------------------------------------------------------------------------|----------------------------------------------------|-----------------------------------------------|
| Från<br>förskrivare<br>Kund/leveransadre:<br>Betalare     | testf<br>S Bureà Hälsocentral<br>Bureà Hälsocentral          |                                            |                                                     |                                                                                |                                                    |                                               |
| Godkänn                                                   |                                                              |                                            | Ny hyresstart                                       | Meddelande                                                                     |                                                    |                                               |
| Ja 💿                                                      |                                                              |                                            | 2016-05-16                                          |                                                                                |                                                    |                                               |
| Nej O<br>Verkstall Avbryt<br>Mottagare 10147, Bur         | ]<br>28 Halsocentral                                         |                                            |                                                     |                                                                                |                                                    | 0                                             |
| Ny betalare                                               |                                                              |                                            | Ny mott                                             | agare                                                                          |                                                    |                                               |
| Förskrivare/beställare<br>Kund/leveransadress<br>Betalare | <u>Testförskrivare</u><br>Rehabcentrum Sk<br>Rehabcentrum Sk |                                            | Mottagai<br>Namn<br>Gatuadre<br>Postadre            | e 190808080808<br>Åttan test<br>Hjälpmedel Västerbotten<br>ss 93186 SKELLEFTEÅ |                                                    |                                               |
| Artikel                                                   | Benämning                                                    | Nuvar. betalare                            | Individ                                             | Antal                                                                          | Typ Pris                                           |                                               |
| 11418                                                     | Rollator Carl-Oskar 62 Se                                    | <-pack 10147                               | 702914                                              | 1                                                                              | Н 34,80                                            | 0 SEK                                         |

- Välj Kund/leveransadress i detta fall är det = betalare
- Klicka på Verkställ.

När du verkställer ändras betalaren till den du valde. Är du osäker kan du gå in på individkortet och se så att det står rätt betalare.

| VÄSTERBOTTENS<br>LÄNS LANDSTING       | **** TEST **** HMVVLL webSESAM<br>Testförskrivare | <u>Information</u><br>Manualer: <u>Manual Sesam</u> <u>Manual eFaktura</u> <u>Man</u> | <u>Skriv ut</u> <u>Hialp</u> <u>Avs</u><br>ual avvikelse/reklamation <u>Kundid betalarid bokstavsordning</u> <u>Tr</u> | <u>luta</u><br>est |
|---------------------------------------|---------------------------------------------------|---------------------------------------------------------------------------------------|----------------------------------------------------------------------------------------------------|--------------------|
| Överta betalningsansvar via BMB       |                                                   |                                                                                       |                                                                                                    |                    |
| Datum                                 | Mottagare                                         |                                                                                       | Från                                                                                                    |                    |
| <u>Meddelanden</u><br>Ej besvarad BMB |                                                   |                                                                                       |                                                                                                    |                    |
| Datum                                 | Mottagare                                         | Förskrivare                                                                           |                                                                                                    |                    |
| Ingen träff.                          |                                                   |                                                                                       |                                                                                                    |                    |
| Ej godkänt övertag av betalningsans   | svar via BMB                                      |                                                                                       |                                                                                                    |                    |
| Datum                                 | Mottagare                                         | Förskrivare                                                                           |                                                                                                    |                    |
| Ingen tröff                           |                                                   |                                                                                       |                                                                                                    |                    |

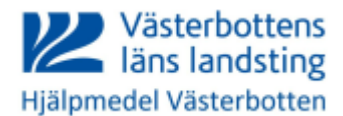

## Återta ett hjälpmedel från en brukare till ditt förråd

| 2                | VÄSTERBOTTE<br>LÄNS LANDST | NS **** TEST **** HI<br>ING Te               | 1VVLL <i>web</i> SESAM<br>stförskrivare |                               | Information<br>Manualer: <u>Manu</u> | al Sesam <u>Manual</u>                                          | <u>Skriv u</u><br>eFaktura <u>Manual avvik</u> | else/reklamation | <u>Hiälp</u><br>Kundid betalarid b | <u>Avsluta</u><br>okstavsordning <u>Test</u> |
|------------------|----------------------------|----------------------------------------------|-----------------------------------------|-------------------------------|--------------------------------------|-----------------------------------------------------------------|------------------------------------------------|------------------|------------------------------------|----------------------------------------------|
| Patien<br>Endast | t v                        |                                              | Sök Nan<br>Gatı<br>Post                 | nn<br>uadress<br>tort<br>:fon |                                      | <mark>Åttan test</mark><br>Hjälpmedel Väster<br>93186 SKELLEFTE | botten<br>Å                                    | Förskrivare      | ska kontaktas                      |                                              |
| <u> Äterläm</u>  | nade hjälpmedel Beställ    | Registrerade ap <u>BMB</u> Hämtor            | <u>der Komponenter på vä</u>            | <u>a</u>                      |                                      |                                                                 |                                                |                  |                                    |                                              |
| Pos              | Artikel                    | Benämning                                    | Individ                                 | Ord.datun                     | 1                                    | Antal                                                           | Lev.datum                                      |                  | Antal                              | Hämtorder                                    |
| 1                | 11418                      | Rollator Carl-Oskar 62 Sex-pack              | 702914                                  | 2016-05-1                     | 5                                    | 1                                                               | 2016-05-16                                     |                  | 1                                  | Nej                                          |
| 2                | 18469                      | Drivringar tetra gummerade 24                |                                         | 2015-07-1                     | 7                                    | 1                                                               | 2015 07 20                                     |                  | 0                                  | Nej                                          |
| 3                | 22/94                      | BALST MF MFII                                |                                         | 2015-07-1                     | /                                    | 1                                                               | 2015-07-20                                     |                  | 1                                  | Nej                                          |
| 4                | 22790                      | Daiwing and taken averaged 24                | 1                                       | 2015-07-1                     | ,                                    | 1                                                               | 2015-07-20                                     |                  | 1                                  | Nej                                          |
| 2                | 10409                      | Pullstol Azolog Elox2 44 Norra               |                                         | 2015-07-10                    | >                                    | 1                                                               |                                                |                  | U                                  | ivej                                         |
| 6                | <u>35042</u>               | Regionen                                     |                                         | 2015-07-1                     | 5                                    | 1                                                               |                                                |                  | 0                                  | Nej                                          |
| 7                | 37665                      | Rullstol Cross 5 B45 Dj46 kund               | 739564                                  | 2015-07-1                     | 1                                    | 1                                                               | 2016-05-09                                     |                  | 1                                  | Nej                                          |
| 8                | <u>17902</u>               | Rullstol Transit III B45 kund grå<br>bläster | 421951                                  | 2015-07-1                     | 1                                    | 1                                                               | 2016-05-10                                     |                  | 1                                  | Nej                                          |
| 9                | <u>35891</u>               | Inogen One G2<br>syrgaskoncentrator          | 719792                                  | 2015-07-0                     | 7                                    | 1                                                               | 2015-07-07                                     |                  | 1                                  | Nej                                          |
| 10               | 20813                      | Oxygenkoncentrator Kröber O2                 | 718607                                  | 2015-06-1                     | 7                                    | 1                                                               | 2015-06-17                                     |                  | 1                                  | Nej                                          |
| 11               | <u>12180</u>               | Rullstol Cross I B45 Dj40 kund               | 417300                                  | 2015-06-1                     | 7                                    | 1                                                               | 2015-07-15                                     |                  | 1                                  | Nej                                          |
| 12               | <u>12180</u>               | Rullstol Cross I B45 Dj40 kund               | 511533                                  | 2015-06-1                     | 7                                    | 1                                                               | 2016-05-10                                     |                  | 1                                  | Nej                                          |
| 13               | <u>12606</u>               | Benstöd vrb kompl med vadplat<br>mod 3 svart | t                                       | 2015-06-1                     | 7                                    | 1                                                               | 2015-07-15                                     |                  | 1                                  | Nej                                          |

• Ange brukarens personnummer och klicka Sök

• Klicka på BMB

| Spara andr<br>Mottagare<br>Namn<br>Ny förskrivare/<br>Förskrivare/be<br>BMB-datum | Ingama Avbnt<br>10080000000<br>Atan test<br>Stellare test<br>2016-05-16 | Meddelande                       | ¢       |       |     |     |
|-----------------------------------------------------------------------------------|-------------------------------------------------------------------------|----------------------------------|---------|-------|-----|-----|
| Artikel                                                                           | Benämning                                                               | Nuvar. betalare                  | Individ | Antal | Тур |     |
| 37665                                                                             | Rulistol Cross 5 B45 Dj46 kund                                          | 10077 - Anderstorps Hälsocentral | 739564  | 1     | н   |     |
| 12180                                                                             | Rulistol Cross I B45 Dj40 kund                                          | 10507 - Norrgårda Äldreboende    | 417300  | 1     | н   |     |
| 20813                                                                             | Oxygenkoncentrator Kröber O2                                            | 10507 - Norrgårda Äldreboende    | 718607  | 1     | н   |     |
| 35891                                                                             | Inogen One G2 syrgaskoncentrator                                        | 10585 - Rehabcentrum Sk          | 719792  | 1     | н   |     |
| 12180                                                                             | Rullstol Cross I B45 Dj40 kund                                          | 10507 - Norrgårda Aldreboende    | 511533  | 1     | н   |     |
| 17902                                                                             | Rullstol Transit III B45 kund grå bläster                               | 10077 - Anderstorps Hälsocentral | 421951  | 1     | н   |     |
| 11418                                                                             | Rollator Carl-Oskar 62 Sex-pack                                         | 10147 - Burea Halsocentral       | 702914  | 1     | н   | لعا |

- Ändra Ny mottagare till Vårdenhet och ange kundnr på ditt förråd
- Välj hjälpmedel genom att markera i rutan genom att klicka i den.
- Klicka på Spara ändringarna

| Spara ändrin<br>Mottagare<br>Namn<br>Ny förskrivare/<br>Förskrivare/bes | ngarna Avbryt Verkutall<br>190808080999<br>Attan test<br>betalare<br>tsillare | Ny mottagare<br>Värdenhet 🗸 | 10147                            | Meddelande | 0       |       |     |  |
|-------------------------------------------------------------------------|-------------------------------------------------------------------------------|-----------------------------|----------------------------------|------------|---------|-------|-----|--|
| BMB-datum                                                               | 2016-05-16                                                                    |                             |                                  |            |         |       |     |  |
| Förskrivare/bes<br>Kund/leveransa<br>Betalare                           | ställare testf<br>dress 10585 Rehabcentrum Sk<br>10585 Rehabcentrum Sk        | Mottagare<br>Namn           | 10147<br>Bureå Halsocentral      |            |         |       |     |  |
| Artikel                                                                 | Benämning                                                                     |                             | Nuvar. betalare                  |            | Individ | Antal | Тур |  |
| 37665                                                                   | Rullstol Cross 5 845 Dj46 kund                                                |                             | 10077 - Anderstorps Hälsocentral |            | 739564  | 1     | н   |  |
| 12180                                                                   | Rulistol Cross 1 845 Dj40 kund                                                |                             | 10507 - Norrgårda Äldreboende    |            | 417300  | 1     | н   |  |
| 20813                                                                   | Oxygenkoncentrator Kröber O2                                                  |                             | 10507 - Norrgårda Äldreboende    |            | 718607  | 1     | н   |  |
| 35891                                                                   | Inogen One G2 syrgaskoncentrator                                              |                             | 10585 - Rehabcentrum Sk          |            | 719792  | 1     | н   |  |
| 12180                                                                   | Rullstol Cross I 845 Dj40 kund                                                |                             | 10507 - Norrgårda Äldreboende    |            | 511533  | 1     | н   |  |
| 17902                                                                   | Rullstol Transit III B45 kund grå bläster                                     |                             | 10077 - Anderstorps Hälsocentral |            | 421951  | 1     | н   |  |
| 11418                                                                   | Rollator Carl-Oskar 62 Sex-pack                                               |                             | 10147 - Bureã Hälsocentral       |            | 702914  | 1     | н   |  |

När du har flera arbetsställen registrerade på dig i Sesam föreslås alltid din "standard"-arbetsplats som betalare. I detta läge kan du inte ändra betalaren så klicka på Verkställ.

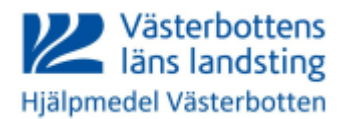

| Sesam 2.0                                                                      |                                                                      |
|--------------------------------------------------------------------------------|----------------------------------------------------------------------|
|                                                                                |                                                                      |
| Hjälpmedel<br>Individkort<br>Varukatalog<br>Sök artikel<br>Kundorder           |                                                                      |
| Varukorg                                                                       |                                                                      |
| Arbetsorder                                                                    | <ul> <li>Klicka på Kvittera BMB</li> </ul>                           |
| Kvittera BMB<br>CFR<br>eFaktura<br>Meddelande<br>Dina uppgifter<br>Allmän info | Det är nu du ska ändra betalare och<br>kvittera (godkänna) ändringen |
|                                                                                | I                                                                    |

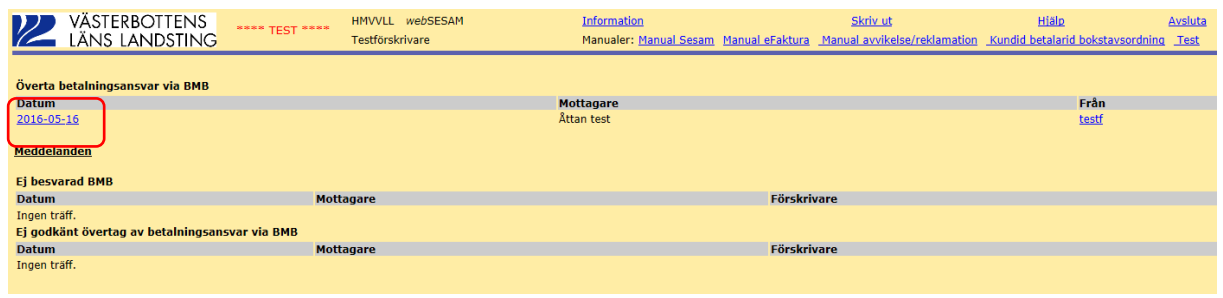

#### • Klicka på datumlänken

| Från testf<br>förskrivare              |                 |               |              |                                         |     |            |
|----------------------------------------|-----------------|---------------|--------------|-----------------------------------------|-----|------------|
| Kund/leveransadress Bureå Hälsocentral | $\sim$          |               |              |                                         |     |            |
| Betalare Bureå Hälsocentral V          |                 |               |              |                                         |     |            |
| Godkänn                                |                 | Ny hyrocctart |              | Meddelande                              |     |            |
|                                        |                 | 2016-05-16    |              | Fieldelande                             |     |            |
| Nei O                                  |                 |               |              |                                         |     | ~          |
|                                        |                 |               |              |                                         |     | $\sim$     |
|                                        |                 |               |              |                                         |     |            |
| Verkställ Avbryt                       |                 |               |              |                                         |     |            |
|                                        |                 |               |              |                                         |     |            |
| Mottagare 190808080808, Åttan test     |                 |               |              |                                         |     |            |
| Nu hotalaro                            |                 |               | Nu mottagaro |                                         |     |            |
| Ny betalare                            |                 |               | Ny mottagare |                                         |     |            |
| Förskrivare/beställare Testförskrivare |                 |               | Mottagare    | 10147<br>Russ <sup>8</sup> Hälaasastasl |     |            |
| Kund/leveransadress Rehabcentrum Sk    |                 |               | Catuadrasa   | Burea Haisocentral                      |     |            |
| Betalare Rehabcentrum Sk               |                 |               | Dostadress   | 03251 BUREÅ                             |     |            |
| Artikal Banämning                      | Nuuran hotalano | Individ       | , ostatios   | ntal                                    | Tun | Duic       |
| Antiker Bendmining                     | Nuval. Detalare |               | A            | iitai                                   | TYP | P115       |
| 12180 Rulistol Cross I B45 Dj40 kund   | 10507           | 511533        | 1            |                                         | н   | 122,43 SEK |

- Välj Kund/leveransadress i detta fall är det = betalare
- Klicka på verkställ.

När du verkställer ändras betalaren till den du valde. Är du osäker kan du gå in på individkortet och se så att det står rätt betalare.

| Överta betalningsansvar via BMB                |           |             |
|------------------------------------------------|-----------|-------------|
| Datum                                          | Mottagare | Från        |
| Ingen träff.                                   |           |             |
| <u>Meddelanden</u><br>Ej besvarad BMB          |           |             |
| Datum                                          | Mottagare | Förskrivare |
| Ingen träff.                                   |           |             |
| Ej godkänt övertag av betalningsansvar via BMB |           |             |
| Datum                                          | Mottagare | Förskrivare |
| Ingen träff.                                   |           |             |
|                                                |           |             |

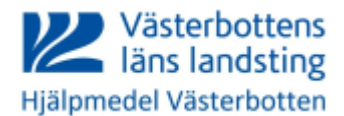

## Flytta ett hjälpmedel från en brukare till en annan brukare

| 12                | västerbotten<br>Läns landsti                                                                                                    | NS **** TEST **** HN<br>NG Te                | 1VVLL webSESAM<br>stförskrivare | <u>Information</u><br>Manualer: <u>Man</u> | ual Sesam Manual eFaktura                                        | Skriv_ut<br>Manual_avvikelse/reklamation | <u>Hiälp</u><br>Kundid betalarid boks | <u>Avsluta</u><br>tavsordning <u>Test</u> |  |
|-------------------|----------------------------------------------------------------------------------------------------|----------------------------------------------|---------------------------------|--------------------------------------------|------------------------------------------------------------------|------------------------------------------|---------------------------------------|-------------------------------------------|--|
| Patient<br>Endast | <br>individer                                                                                                    |                                              | Sok Namn<br>Gatuad<br>Postort   | ress                                       | <u>Åttan test</u><br>Hjälpmedel Västerbotten<br>93186 SKELLEFTEÅ | Förskrivare                              | ska kontaktas                         |                                           |  |
| <u>Återläm</u>    | Telefon<br>terlämnade hälpmedel Beställ Registrerade as EMB Hämtorder Komponenter på väg<br>Den tetikul Denämine Lutikul Ord detom bestelle Lutikulation bestelle Lutikulation |                                              |                                 |                                            |                                                                  |                                          |                                       |                                           |  |
| 1                 | 11418                                                                                                    | Rollator Carl-Oskar 62 Sex-pack              | 702914                          | 2016-05-16                                 | 1                                                                | 2016-05-16                               | 1                                     | Nej                                       |  |
| 2                 | 18469                                                                                                    | Drivringar tetra gummerade 24"               |                                 | 2015-07-17                                 | 1                                                                |                                          | 0                                     | Nej                                       |  |
| 3                 | <u>22794</u>                                                                                                    | BÅLST MF MFII                                |                                 | 2015-07-17                                 | 1                                                                | 2015-07-20                               | 1                                     | Nej                                       |  |
| 4                 | 22796                                                                                                    | LÅRSTÖD INKL FÄSTE MFII SKA                  | I                               | 2015-07-17                                 | 1                                                                | 2015-07-20                               | 1                                     | Nej                                       |  |
| 5                 | 18469                                                                                                    | Drivringar tetra gummerade 24"               |                                 | 2015-07-16                                 | 1                                                                |                                          | 0                                     | Nej                                       |  |
| 6                 | <u>35042</u>                                                                                                    | Rulistol Azalea Flex3 44 Norra<br>Regionen   |                                 | 2015-07-15                                 | 1                                                                |                                          | 0                                     | Nej                                       |  |
| 7                 | 37665                                                                                                    | Rullstol Cross 5 B45 Dj46 kund               | 739564                          | 2015-07-14                                 | 1                                                                | 2016-05-09                               | 1                                     | Nej                                       |  |
| 8                 | 17902                                                                                                    | Rullstol Transit III B45 kund grå<br>bläster | 421951                          | 2015-07-14                                 | 1                                                                | 2016-05-10                               | 1                                     | Nej                                       |  |

• Ange brukarens personnummer där hjälpmedlet befinner sig

• Klicka på BMB

| Spara än      | dringarna Avbryt                          |                                  |         |       |     |   |
|---------------|-------------------------------------------|----------------------------------|---------|-------|-----|---|
| Mottagare     | 190808080808                              |                                  |         |       |     |   |
| Namn          | Attan test                                |                                  |         |       |     |   |
| Ny förskrivar | e/betalare Ny <u>m</u> ottagare           | Meddelande                       |         |       |     |   |
| Forskrivare/  | bestallare testf Patient V 1909090909     |                                  | ^       |       |     |   |
|               |                                           |                                  | ~       |       |     |   |
| DMD-datum     | 2016-05-16                                |                                  |         |       |     |   |
| DHD-Gatum     | 2010-00-10                                |                                  |         |       |     | - |
|               |                                           |                                  |         |       |     |   |
| Artikel       | Benämning                                 | Nuvar. betalare                  | Individ | Antal | Тур |   |
| 37665         | Rullstol Cross 5 B45 Dj46 kund            | 10077 - Anderstorps Hälsocentral | 739564  | 1     | н   |   |
| 12180         | Rulistol Cross I B45 Dj40 kund            | 10507 - Norrgårda Äldreboende    | 417300  | 1     | н   |   |
| 20813         | Oxygenkoncentrator Kröber O2              | 10507 - Norrgårda Äldreboende    | 718607  | 1     | н   |   |
| 11418         | Rollator Carl-Oskar 62 Sex-pack           | 10147 - Bureå Hälsocentral       | 702914  | 1     | н   |   |
| 17902         | Rullstol Transit III B45 kund grå bläster | 10077 - Anderstorps Hälsocentral | 421951  | 1     | н   |   |
| 35891         | Inogen One G2 syrgaskoncentrator          | 10585 - Rehabcentrum Sk          | 719792  | 1     | н   |   |
|               |                                           |                                  |         |       |     |   |

- Ange den "nye" brukarens personnummer
- Välj hjälpmedel genom att markera i rutan
- Klicka på Spara ändringarna

| Spara an      | dringarna Avbryt Verkställ                |              |                             |            |         |       |     |   |
|---------------|-------------------------------------------|--------------|-----------------------------|------------|---------|-------|-----|---|
| Mottagare     | 190808080808                              |              |                             |            |         |       |     |   |
| Namn          | Ättan test                                |              |                             |            |         |       |     |   |
| Ny förskrivar | e/betalare                                | Ny mottagare |                             | Meddelande |         |       |     |   |
| Förskrivare/I | beställare testf                          | Patient V    | 190909090909                |            | ~       |       |     |   |
|               |                                           |              |                             |            | ~       |       |     |   |
|               | Table of the 1                            |              |                             |            | 1.0     |       |     |   |
| BMB-datum     | 2016-05-16                                |              |                             |            |         |       |     |   |
| Förskrivare/I | beställaretestf                           | Mottagare    | 190909090909                |            |         |       |     |   |
| Kund/leverar  | nsadress 10585 Rehabcentrum Sk            | Namn         | Nian test                   |            |         |       |     |   |
| Betalare      | 10585 Rehabcentrum Sk                     |              |                             |            |         |       |     |   |
| Artikel       | Benämning                                 |              | Nuvar. betalare             |            | Individ | Antal | Тур |   |
| 37665         | Rullstol Cross 5 B45 Dj46 kund            |              | 10077 - Anderstorps Hälsocr | entral     | 739564  | 1     | н   | 1 |
| 12180         | Rullstol Cross I 845 Dj40 kund            |              | 10507 - Norrgârda Aldreboe  | nde        | 417300  | 1     | н   |   |
| 20813         | Oxygenkoncentrator Kröber O2              |              | 10507 - Norrgârda Äldreboe  | nde        | 718607  | 1     | н   |   |
| 11418         | Rollator Carl-Oskar 62 Sex-pack           |              | 10147 - Bureå Hälsocentral  |            | 702914  | 1     | н   |   |
| 17902         | Rullstol Transit III B45 kund grå bläster |              | 10077 - Anderstorps Halsocr | entral     | 421951  | 1     | н   |   |
| 35891         | Inogen One G2 syrgaskoncentrator          |              | 10585 - Rehabcentrum Sk     |            | 719792  | 1     | н   |   |
|               |                                           |              |                             |            |         |       |     |   |

När du har flera arbetsställen registrerade på dig i Sesam föreslås alltid din "standard"-arbetsplats som betalare. I detta läge kan du inte ändra betalaren så klicka på Verkställ.

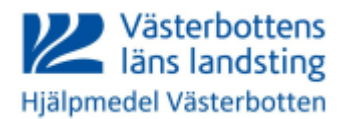

| Sesam 2.0      |                                            |
|----------------|--------------------------------------------|
|                |                                            |
| Hjälpmedel     |                                            |
| Individkort    |                                            |
| Varukatalog    |                                            |
| Sök artikel    |                                            |
| Kundorder      |                                            |
| Varukorg       |                                            |
| Arbetsorder    | <ul> <li>Klicka nå Kvittera BMB</li> </ul> |
| Kvittera BMB   | Klicka på Kvittera bivib                   |
| CFR            | Det ar nu du ska andra betalare och        |
| eFaktura       | kvittera (godkänna) ändringen              |
| Meddelande     |                                            |
| Dina uppgifter |                                            |
| Allmän info    |                                            |

| Överta betalningsansvar via BMB                |           |            |             |              |
|------------------------------------------------|-----------|------------|-------------|--------------|
| Datum                                          |           | Mottagare  |             | Från         |
| 2016-05-16                                     |           | Åttan test |             | <u>testf</u> |
| <u>Meddelanden</u>                             |           |            |             |              |
| Ej besvarad BMB                                |           |            |             |              |
| Datum                                          | Mottagare |            | Förskrivare |              |
| Ingen träff.                                   |           |            |             |              |
| Ej godkänt övertag av betalningsansvar via BMB |           |            |             |              |
| Datum                                          | Mottagare |            | Förskrivare |              |
| Ingen träff.                                   |           |            |             |              |

• Klicka på datumlänken

| Från                                    |                                |                 |               |              |                         |     |            |
|-----------------------------------------|--------------------------------|-----------------|---------------|--------------|-------------------------|-----|------------|
| förskrivare                             | testf                          | _               |               |              |                         |     |            |
| Kund/leveransadres                      | s Bureå Hälsocentral           |                 |               |              |                         |     |            |
| Betalare                                | Bureå Hälsocentral V           |                 |               |              |                         |     |            |
| Godkänn                                 |                                |                 | Ny hyresstart |              | Meddelande              |     |            |
|                                         |                                |                 | 2016-05-16    |              | Ficuacianae             |     |            |
| Ja 🔍                                    |                                |                 |               |              |                         |     | ~          |
| ivej 🔾                                  |                                |                 |               |              |                         |     |            |
|                                         |                                |                 |               |              |                         |     |            |
| Verkställ Avbryt<br>Mottagare 190808080 | ]<br>308, Åttan test           |                 |               |              |                         |     |            |
| Ny betalare                             |                                |                 |               | Ny mottagare |                         |     |            |
| Förskrivare/boställare                  | Teetförekrivare                |                 |               | Mottagare    | 190909090909            |     |            |
| Kund /lowerspeedrees                    | Rehabsentrum Ck                |                 |               | Namn         | Nian test               |     |            |
| Runu/leveransauress                     | Rehabitentrum Sk               |                 |               | Gatuadress   | Hjälpmedel Västerbotten |     |            |
| Betalare                                | Renabcentrum Sk                |                 |               | Postadress   | 93186 SKELLEFTEÅ        |     |            |
| Artikel                                 | Benämning                      | Nuvar. betalare | Individ       | Antal        |                         | Тур | Pris       |
| 37665                                   | Rullstol Cross 5 B45 Dj46 kund | 10077           | 739564        | 1            |                         | н   | 260,47 SEK |
|                                         |                                |                 |               |              |                         |     |            |

- Välj Kund/leveransadress i detta fall är det = betalare
- Klicka på verkställ.

När du verkställer ändras betalaren till den du valde. Är du osäker kan du gå in på individkortet och se så att det står rätt betalare

| Överta betalningsansvar via BMB                |           |             |      |
|------------------------------------------------|-----------|-------------|------|
| Datum                                          | Mottagare |             | Från |
| Ingen träff.                                   |           |             |      |
|                                                |           |             |      |
| <u>Meddelanden</u>                             |           |             |      |
|                                                |           |             |      |
| Ej besvarad BMB                                |           |             |      |
| Datum                                          | Mottagare | Förskrivare |      |
| Ingen träff.                                   |           |             |      |
| Ej godkänt övertag av betalningsansvar via BMB |           |             |      |
| Datum                                          | Mottagare | Förskrivare |      |
| Ingen träff.                                   |           |             |      |
|                                                |           |             |      |

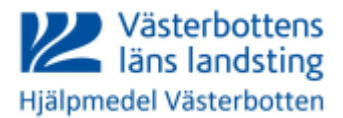

### Fel brukare fick hjälpmedlet registrerat på sig

Har du hunnit kvittera BMB så behöver du göra en ny från den felaktiga brukaren till den nya. Har du inte hunnit kvittera BMB gör du så här:

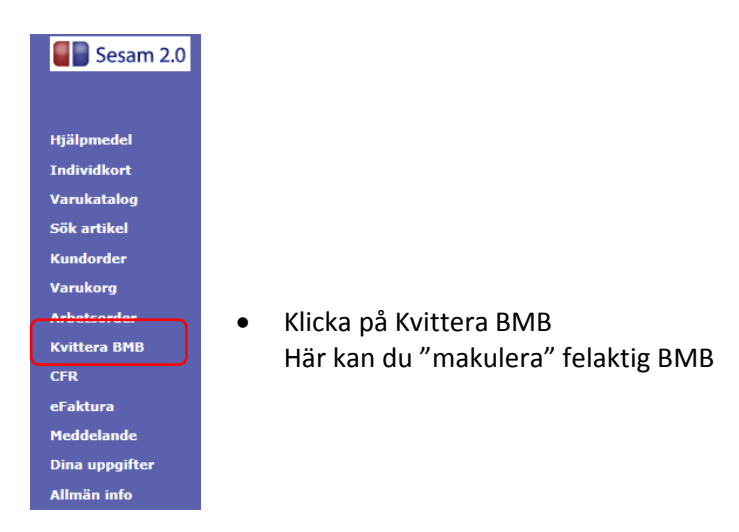

| Överta betalningsansvar via BMB |           |              |
|---------------------------------|-----------|--------------|
| Datum                           | Mottagare | Från         |
| 2016-05-23                      | Nian test | <u>testf</u> |

• Klicka på datumlänken

| Från testf<br>förskrivare Betalare V<br>Godkänn Ja                | Ny hyresstart<br>2016-05-23 | Meddelande  |
|-------------------------------------------------------------------|-----------------------------|-------------|
| Nej  Verkstall Avbryt Mottagare 19090909099, Nian test            |                             | 0           |
| <ul><li>Ändra Godkänn till Nej</li><li>Klicka Verkställ</li></ul> |                             |             |
| Ej godkänt övertag av betalningsansvar via BMB                    |                             |             |
| Datum                                                             | Mottagare                   | Förskrivare |
| 2016-05-23                                                        | Nian test                   | testf       |

### Betalaren blev fel och du vill ändra till ett av dina andra arbetsställen

Har du hunnit att kvittera BMB så behöver du göra en ny och ändra till rätt betalare vid kvitteringen.

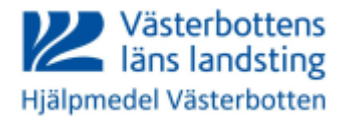

# Överlåta uppföljnings-/betalningsansvar för hjälpmedel

### Registrera BMB från meny Hjälpmedel

#### Sök fram vårdenheten eller patienten där hjälpmedlet befinner sig.

| Patient<br>Endast<br>Återlämn | •<br>individer<br>nade hjalpmedel | 191212121212 50                                               | K<br>Hamtorder | Namn<br>Gatuadress<br>Postort<br>Telefon | Tolvan<br>Tolvgatan 12<br>12125 STOCKHOLM | -GLOBEN    |       |           |
|-------------------------------|-----------------------------------|---------------------------------------------------------------|----------------|------------------------------------------|-------------------------------------------|------------|-------|-----------|
| Pos                           | Artikel                           | Benämning                                                     | Instants       | Ord.datum                                | Antal                                     | Lev.datum  | Antal | Hämtorder |
| 1                             | 12180                             | Rullstol Cross I B45 Dj40 kund                                |                | 2014-02-24                               | 1                                         |            | 0     | Nej       |
| 2                             | 11411                             | Rollator Fellow Stora Hjul                                    |                | 2014-02-24                               | 1                                         |            | 0     | Nej       |
| 3                             | 11338                             | Krycka 222 KL 76-96 cm Rakt<br>handtag hrb                    |                | 2014-02-19                               | 1                                         |            | 0     | Nej       |
| 4                             | <u>11338</u>                      | Krycka 222 KL 76-96 cm Rakt<br>handtag hrb                    |                | 2014-02-19                               | 1                                         |            | 0     | Nej       |
| 5                             | 18830                             | SÄNG SB750 90 ALU 4M SC<br>CB100 F.BATT SANNE<br>SÄNKTA/BRITT | <u>425440</u>  | 2014-02-13                               | 1                                         | 2014-02-13 | 1     | Nej       |
| 6                             | <u>17838</u>                      | Rullstol Transit III 850 kund grå<br>str                      | <u>512657</u>  | 2014-02-12                               | 1                                         | 2014-02-12 | 1     | Nej       |
| 7                             | 11418                             | Rollator Carl-Oskar 62                                        | 712815         | 2014-02-06                               | 1                                         | 2014-02-06 | 1     | Nej       |
| 8                             | 18387                             | Rollator Rebel 57 Låg                                         | 702188         | 2014-01-31                               | 1                                         | 2014-01-31 | 1     | Nej       |

Klicka på länken BMB som betyder byte mottagare och/eller förskrivare

| Spa                 | re 19121                          | rt<br>2121212 |   |              |                                                                                                    |            |       |     |  |  |  |  |  |
|---------------------|-----------------------------------|---------------|---|--------------|----------------------------------------------------------------------------------------------------|------------|-------|-----|--|--|--|--|--|
| Namn                | Tolvan                            | test          |   |              | and the second second second second second second second second second second second second second second second |            |       |     |  |  |  |  |  |
| Ny försk            | förskrivare/betalare Ny mottagare |               |   |              | Meddelande                                                                                                    | Meddelande |       |     |  |  |  |  |  |
| Förskriv<br>BMB-dat | um 2014-04                        | Patient       | • | 191212121212 | Overlamning enl ok per telefor                                                                                   |            | *     |     |  |  |  |  |  |
| Artikel             | Benämning                         |               |   |              | Nuvar, betalare                                                                                                  | Individ    | Antal | Тур |  |  |  |  |  |
| 11411               | Pollator Fellow Stora             | Bul           |   |              | 10054 - Geristrickt Centrum At Lim                                                                               | 702491     |       | н   |  |  |  |  |  |

- Ange den förskrivare som uppföljningsansvaret överlämnas till
- Ange ny mottagare (välj patient eller vårdenhet) i förekommande fall
- Meddelande till mottagande enhet kan anges
- BMB-datum kan sättas framåt i tiden
- Markera i rutan vilka hjälpmedel som ändringen gäller
- Spara ändringarna och kontrollera att uppgifterna stämmer, här visas den betalare som Sesam föreslår

| Spara<br>Mottagare<br>Namn          | a ändringarna<br>e         | Avbryt Verkställ<br>191212121212<br>Tolvan test                             |                   |      |                             |         |                                |         |       |     |   |
|-------------------------------------|----------------------------|-----------------------------------------------------------------------------|-------------------|------|-----------------------------|---------|--------------------------------|---------|-------|-----|---|
| Ny förskriv                         | vare/betalar               | a                                                                           | Ny <u>m</u> ottag | jare |                             |         | Meddelande                     |         |       |     |   |
| Förskrivar                          | e/beställare               | jumar                                                                       | Patient           | •    | 191212121212                |         | Överlämning enl ök per telefon |         | Ĵ     |     |   |
| BMB-datu                            | m                          | 2014-04-08                                                                  |                   |      |                             |         |                                |         |       |     |   |
| Förskrivar<br>Kund/leve<br>Betalare | e/beställare<br>ransadress | JUMAR<br>10354 Klockarhöjden Äldreboende<br>10354 Klockarhöjden Äldreboende | Mottagare<br>Namn | •    | 191212121212<br>Tolvan test |         | Överlämning enl ök per telefon |         |       |     |   |
| Artikel                             | Benämning                  |                                                                             |                   |      |                             | Nuvar.  | betalare                       | Individ | Antal | Тур |   |
| 11411                               | Rollator Fellow            | v Stora Hjul                                                                |                   |      |                             | 10054 - | Geriatriskt Centrum At Um      | 702491  | 1     | н   | V |

- Tryck Verkställ för att genomföra ändringen
- Ändringen genomförs automatisk efter sex kalenderdagar om den inte kvitteras av mottagande enhet tidigare.

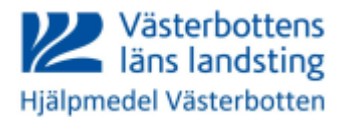

Kvittera BMB

### Godkänn uppföljnings-/betalningsansvar (kvittera BMB)

När BMB är skapad får den som är betalningsansvarig ett meddelande att kvittens ska göras (om personen är registrerad som ordinarie kvitterare i Sesam).

Om betalningsansvaret ska flyttas (annan förskrivare har angetts) görs kvittensen av mottagande enhet.

| Avsändare                                                 |                                                                    | Ankom             |  |  |  |  |  |  |
|-----------------------------------------------------------|--------------------------------------------------------------------|-------------------|--|--|--|--|--|--|
| emse02                                                    |                                                                    | <u>2014-04-08</u> |  |  |  |  |  |  |
| Nytt betalningsansvar via BMB för mottagare 191212121212. |                                                                    |                   |  |  |  |  |  |  |
|                                                           |                                                                    |                   |  |  |  |  |  |  |
| Hjälpmedel                                                |                                                                    |                   |  |  |  |  |  |  |
| Individkort                                               | Ersättaren får inget meddelande utan går in via menyn Kvittera BMF |                   |  |  |  |  |  |  |
| Varukatalog                                               |                                                                    |                   |  |  |  |  |  |  |
| Sök artikel                                               |                                                                    |                   |  |  |  |  |  |  |
| Kundorder                                                 |                                                                    |                   |  |  |  |  |  |  |
| Varukorg                                                  |                                                                    |                   |  |  |  |  |  |  |
| Arbetsorder                                               |                                                                    |                   |  |  |  |  |  |  |

Klicka på datumlänken och du kommer till den här bilden.

|                                                                                                    |                                                                                                    | . HMVVLL we<br>Testförskriv | bSESAM<br>are                                                        | <u>Information</u><br>Manualer: <u>Man</u><br>betalarid num    | <u>Sk</u><br>nual Sesam <u>Manual eF</u><br>merordning               | <u>sriv ut <u>H</u><br/>aktura <u>Kundid betala</u></u> | tjälp <u>Avsluta</u><br>rid bokstavsordning Kundid | Sesam 2.0                                                                                                    |
|----------------------------------------------------------------------------------------------------|----------------------------------------------------------------------------------------------------|-----------------------------|----------------------------------------------------------------------|----------------------------------------------------------------|----------------------------------------------------------------------|---------------------------------------------------------|----------------------------------------------------|----------------------------------------------------------------------------------------------------|
| Från<br>förskrivare<br>Kund/leveransadre<br>Betalare<br>Godkänn<br>Ja P<br>Ne C<br>Verkställ Avbryt<br>Mottagare 19121212 | emse02<br>Habitiscringen Um<br>Korgända Aktreboende<br>Andrems Halsocentel<br>Lungslängslikkinen - andringen<br>Klockarnögen Aktreboende<br>Robakringen Missionende<br>Robakringen Missionende<br>Robakringen Aktre<br>Haga Aktrecenter<br>Rehabcentum Sk<br>Ortgoed Kin Al Um | nheten, Um                  | Från<br>förskrivare<br>Kond/Jeveransadress<br>Betalare<br>2014-04-08 | emse02<br>Nockantejsen Adarboende<br>Nockantejsen Adarboende = | nde<br>Överlamning enl                                               | ok per telefon                                          | ţ                                                  | Hjälpmedel<br>Individkort<br>Varukatalog<br>Sök artikel<br>Kundorder<br>Varukorg<br>Arbetsorder<br>Kvittera BMB<br>CFR<br>eFaktura |
| Ny betalare                                                                                                    |                                                                                                    |                             |                                                                      | Ny mottagare                                                   |                                                                      |                                                         |                                                    | Meddelande                                                                                                    |
| Förskrivare/beställare<br>Kund/leveransadress<br>Betalare                                                                 | e <u>Marklund Jussi</u><br>Klockarhöjden Aldreboende<br>Klockarhöjden Äldreboende                                                                                                    |                             |                                                                      | Mottagare<br>Namn<br>Gatuadress<br>Postadress                  | 191212121212<br>Tolvan test<br>Hjälpmedel Västert<br>93186 SKELLEFTE | ootten<br>Ä                                             |                                                    | Dina uppgifter                                                                                                    |
| Artikel                                                                                                    | Benämning                                                                                                    | Nuvar. beta                 | lare                                                                 | Individ                                                        | Antal                                                                | Тур                                                     | Pris                                               |                                                                                                    |
| 11411                                                                                                    | Rollator Fellow Stora Hjul                                                                                                    | 10054                       |                                                                      | 702491                                                         | 1                                                                    | н                                                       | 54,00 SEK                                          |                                                                                                    |

- Välj ur lista vilken kund som ska överta betalningsansvaret. Då sätts den betalare som är kopplad till kunden.
- I meddelandefältet ser eventuell information från överlämnande förskrivare
- Det är förvalt att godkänna övertagandet.
- Klicka på Verkställ och ändringen genomförs

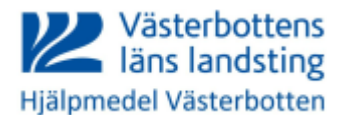

## Godkänn inte uppföljnings-/betalningsansvar (kvittera BMB)

| Från<br>förskrivare                 | emse02 |   |               |                                          |  |  |
|-------------------------------------|--------|---|---------------|------------------------------------------|--|--|
| Kund/leveransadress                 |        | • |               |                                          |  |  |
| Betalare                            | •      |   |               |                                          |  |  |
| Godkänn                             |        |   | Ny hyresstart | Meddelande                               |  |  |
| Ja 🗢                                |        |   | 2014-04-07    | Jag godkänner inte övertagandet därför 🔺 |  |  |
| Nej 🖲                               |        |   |               | att                                      |  |  |
| Verkstall Avbryt                    |        |   |               |                                          |  |  |
| Mottagare 191212121212, Tolvan test |        |   |               |                                          |  |  |

- Ändra markering till Nej
- Skriv ett meddelande till varför du inte godkänner övertagandet
- Klicka på Verkställ

### Den förskrivare som gjort BMB:n får ett meddelande, klickar på datumlänken...

| Avsändare                           | Ankom      |
|-------------------------------------|------------|
| testf                               | 2014-07-25 |
| Ej godkänt betalningsansvar via BMB |            |

#### ... och kan läsa varför övertagandet inte godkändes

| Ej godkänd BMB        |                                 |                 |              | Meddelande             |           |                 |    |  |  |
|-----------------------|---------------------------------|-----------------|--------------|------------------------|-----------|-----------------|----|--|--|
| Mottagare 1           | 0054, Geriatriskt Centrum At Um |                 |              | MeJag godkänner<br>att | inte över | tagandet därför | ÷. |  |  |
| Ny betalare           |                                 |                 | Ny mottagare |                        |           |                 |    |  |  |
| Förskrivare/beställar | e <u>Testförskrivare</u>        |                 | Mottagare    | 191212121212           |           |                 |    |  |  |
| Kund/leveransadress   | Norrgårda Äldreboende           |                 | Namn         | Tolvan test            |           |                 |    |  |  |
| Betalare              | Norrgårda Äldreboende           |                 |              |                        |           |                 |    |  |  |
| Artikel               | Benämning                       | Nuvar. betalare | Individ      | Antal                  | Тур       | Pris            |    |  |  |
| 19206                 | Arbetsstol Real 9000 EL Låg     | 10054           | 401801       | 1                      | н         | 58,41 SEK       |    |  |  |

- BMB:n är makulerad och en ny korrekt BMB kan registreras
- Ta bort meddelandet